## **Instructions: Updating your Reviewer Profile**

Once you enter eGrants, click on My Account at the top of the screen.

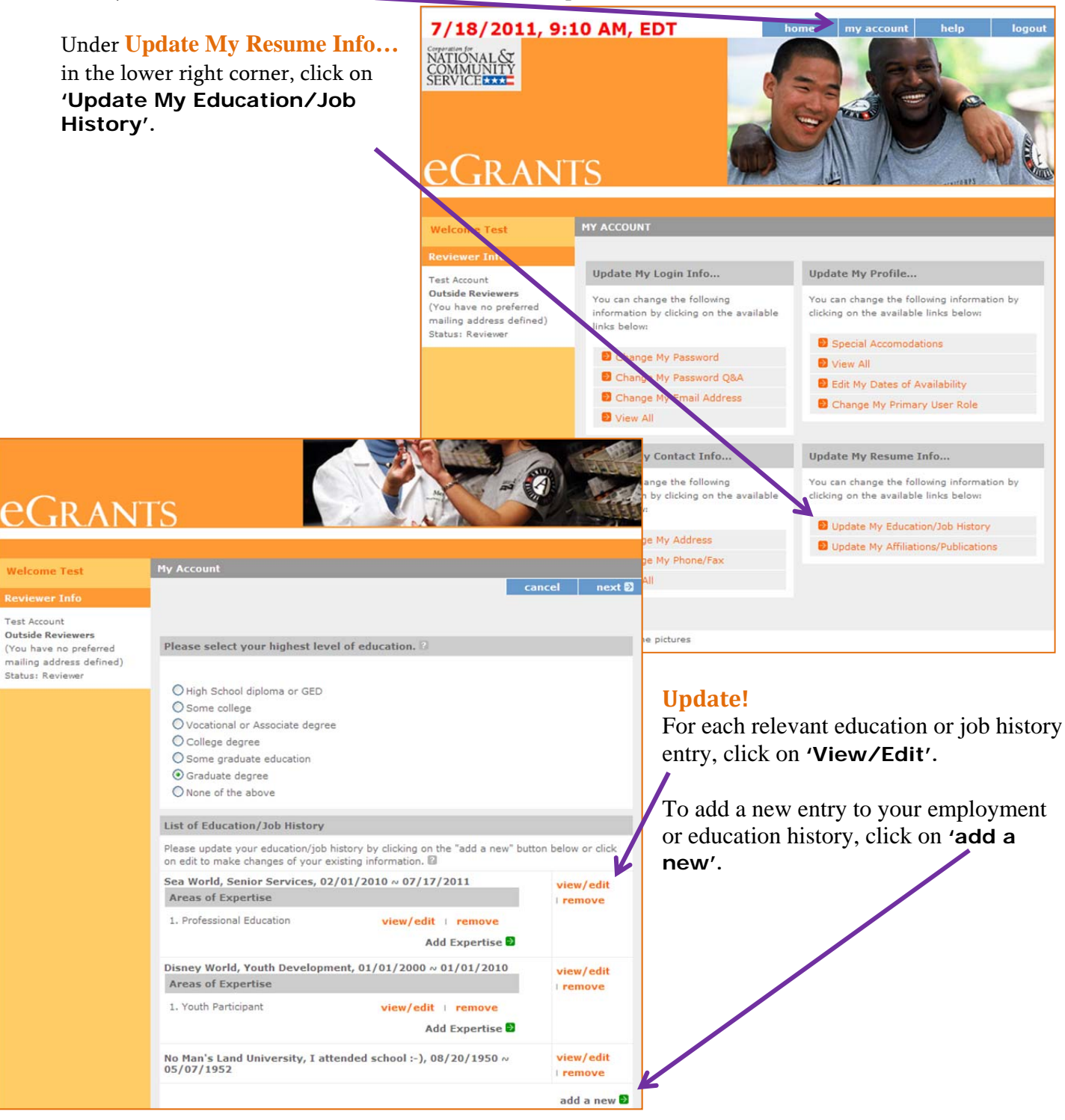

## Updating your Reviewer Profile (cont.)

| 7/18/2011, 8:22 AM, EDT     Community     Community </th <th>home my acco<br/>21 Explorer provided by CNCS<br/>Cancel<br/>Education Job<br/>ate 08 V / 20 V / 1950 V<br/>ate 05 V / 07 V / 1952 V<br/>rer No Man's Land Univers<br/>pe Higher Education<br/>e/Job Description (Max: 4000 chars)</th> <th>unt help logout</th> <th><b>Update!</b><br/>A pop-up screen will appear for each<br/>entry. Select the radio button that<br/>applies (<b>Education</b> or <b>Job</b>) and<br/>complete the information for that<br/>entry. You will need to do this to<br/>update all previous entries (select the<br/>current start/end dates and add any<br/>relevant details for the entry.)<br/>When complete, select '<b>Save &amp;</b></th> | home my acco<br>21 Explorer provided by CNCS<br>Cancel<br>Education Job<br>ate 08 V / 20 V / 1950 V<br>ate 05 V / 07 V / 1952 V<br>rer No Man's Land Univers<br>pe Higher Education<br>e/Job Description (Max: 4000 chars) | unt help logout                                                                | <b>Update!</b><br>A pop-up screen will appear for each<br>entry. Select the radio button that<br>applies ( <b>Education</b> or <b>Job</b> ) and<br>complete the information for that<br>entry. You will need to do this to<br>update all previous entries (select the<br>current start/end dates and add any<br>relevant details for the entry.)<br>When complete, select ' <b>Save &amp;</b> |
|----------------------------------------------------------------------------------------------------|----------------------------------------------------------------------------------------------------|--------------------------------------------------------------------------------|----------------------------------------------------------------------------------------------------|
| 508 Approved   Contact Help Desk   disable the pictures<br>Update!                                                                                                    | cancel<br>/1952<br>10/5/2011, 11:<br>Cerperation for<br>NATION © Expertise Histor                                                                                                    | save & close<br>add a new @<br>21 AM, EDT<br>7 - Microsoft Internet Explorer   | home my account help logout<br>provided by CNCS                                                                                                    |
| *NOTE: this portion does not<br>apply to your level of<br>Education. Areas of<br>Expertise can only be added<br>to your Employment and<br>Volunteer experience.                                                                                                    | ecome a Peer Re<br>Expertise History                                                                                                    | sviewer                                                                        | Cancel Save & close                                                                                                    |
| You will then be asked to<br>select the <b>Area of</b><br><b>Expertise</b> under each<br>entry as well as the years of<br>experience, either as a<br>professional or volunteer,                                                                                                    | Welcom<br>Review<br>Test Acco<br>Out ide F<br>(You has<br>status: R<br>Status: R                                                                                                    | Disney World<br>01/01/2000 ~ 01/01/2010<br>Youth Development<br>HUMAN SERVICES | xt ₽                                                                                                    |
| for that position.<br>You will be allowed to<br>enter <u>up to four</u> expertise<br>areas per job/volunteer<br>entry.                                                                                                    | Expertise:<br>Years as a<br>Professional<br>Years as a<br>Volunteer                                                                                                    | I-2 yrs V                                                                      | cancel save & close                                                                                                    |
| When complete, click<br><b>'Save &amp; Close'</b> .                                                                                                    | <u>.</u>                                                                                                    | Areas of Expertise                                                             | k<br>view/edit   remove                                                                                                    |

## You're done!

We thank you for your cooperation in submitting this important information. We are confident that these changes will benefit the overall review process and improve your review experience in matching your qualifications with the proper applications.

We look forward to working with you in the coming review season!